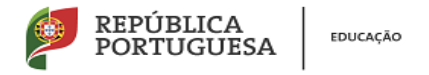

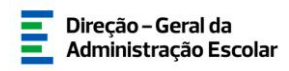

## MANUAL DO UTILIZADOR

## BOLSA DE AVALIADORES EXTERNOS

(Despacho normativo n.º24/2012, de 26 de outubro)

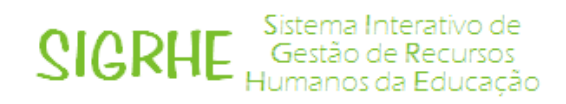

09 de janeiro de 2020

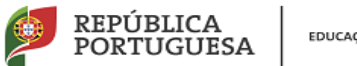

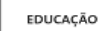

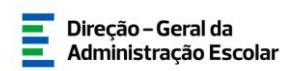

### Índice

| 1.                                                                                                    | ENQUADRAMENTO                                                                                                    |
|----------------------------------------------------------------------------------------------------|----------------------------------------------------------------------------------------------------|
| 1.1                                                                                                    | Objetivo5                                                                                                    |
| 1.2                                                                                                    | Contactos Úteis                                                                                                    |
| 1.3                                                                                                    | Abreviaturas5                                                                                                    |
| 2.                                                                                                    | INSTRUÇÕES DE UTILIZAÇÃO DO SIGRHE7                                                                                                    |
| 2.1                                                                                                    | Acesso à aplicação - utilizadores registados7                                                                                                    |
| 2.2                                                                                                    | Funcionamento Geral do SIGRHE7                                                                                                    |
| 3.                                                                                                    | UTILIZADORES DA APLICAÇÃO "BOLSA DE AVALIADORES EXTERNOS"9                                                                                                    |
|                                                                                                    |                                                                                                    |
| 3.1. Di                                                                                                   | retores de agrupamentos de Escolas/Escolas não agrupadas9                                                                                                    |
| <b>3.1. Di</b><br>3.1.1 -                                                                                 | retores de agrupamentos de Escolas/Escolas não agrupadas                                                                                                    |
| <b>3.1. Di</b><br>3.1.1 –<br>3.1.2 –                                                                      | retores de agrupamentos de Escolas/Escolas não agrupadas                                                                                                    |
| <b>3.1. Di</b><br>3.1.1 -<br>3.1.2 -<br><b>3.2. Di</b>                                                    | retores de agrupamentos de Escolas/Escolas não agrupadas                                                                                                    |
| <b>3.1. Di</b><br>3.1.1 -<br>3.1.2 -<br><b>3.2. Di</b><br>3.2.1 -                                         | retores de agrupamentos de Escolas/Escolas não agrupadas       9         Acesso à aplicação       9         Validação e introdução de dados       10         retores de CFAE       17         Acesso à aplicação       17                                                                                                    |
| <b>3.1. Di</b><br>3.1.1 -<br>3.1.2 -<br><b>3.2. Di</b><br>3.2.1 -<br>3.2.2 -                              | retores de agrupamentos de Escolas/Escolas não agrupadas       9         Acesso à aplicação       9         Validação e introdução de dados       10         retores de CFAE       17         Acesso à aplicação       17         Consulta da bolsa dos avaliadores externos do CFAE       17                                                                                                    |
| <b>3.1. Di</b><br>3.1.1 -<br>3.1.2 -<br><b>3.2. Di</b><br>3.2.1 -<br>3.2.2 -<br><b>3.3. Do</b>            | retores de agrupamentos de Escolas/Escolas não agrupadas       9         Acesso à aplicação       9         Validação e introdução de dados       10         retores de CFAE       17         Acesso à aplicação       17         Consulta da bolsa dos avaliadores externos do CFAE       17         Ocentes avaliadores externos – pedido de escusa       18                                     |
| <b>3.1. Di</b><br>3.1.1 -<br>3.1.2 -<br><b>3.2. Di</b><br>3.2.1 -<br>3.2.2 -<br><b>3.3. Do</b><br>3.3.1 - | retores de agrupamentos de Escolas/Escolas não agrupadas       9         Acesso à aplicação       9         Validação e introdução de dados       10         retores de CFAE       17         Acesso à aplicação       17         Consulta da bolsa dos avaliadores externos do CFAE       17         ocentes avaliadores externos – pedido de escusa       18         Acesso à aplicação       18 |

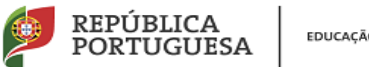

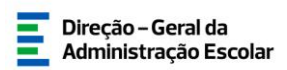

### Índice de Imagens

| IMAGEM 1– ECRÃ INICIAL                                                         | 7  |
|--------------------------------------------------------------------------------|----|
| IMAGEM 2 - ACESSO À APLICAÇÃO BOLSA DE AVALIADORES EXTERNOS                    | 9  |
| IMAGEM 3– SELEÇÃO DO DOCENTE CUJOS DADOS SE PRETENDE VALIDAR                   | 10 |
| IMAGEM 4– CONFIRMAÇÃO DE DADOS                                                 | 10 |
| IMAGEM 5– SITUAÇÃO PROFISSIONAL                                                | 11 |
| IMAGEM 6– MOTIVOS PELOS QUAIS O DOCENTE NÃO EXERCE FUNÇÕES NA ESCOLA           | 11 |
| IMAGEM 7 – ANEXAR DOCUMENTO COMPROVATIVO DO NÃO EXERCÍCIO DE FUNÇÕES NO AE/ENA | 12 |
| IMAGEM 8– DOCUMENTO JUSTIFICATIVO                                              | 12 |
| IMAGEM 9– SUBMETER ANEXO                                                       | 12 |
| IMAGEM 10– CONFIRMAÇÃO E SUBMISSÃO DE DADOS                                    | 12 |
| IMAGEM 11 – ESTADO INVÁLIDO                                                    | 13 |
| IMAGEM 12– SITUAÇÃO PROFISSIONAL DO DOCENTE                                    | 13 |
| IMAGEM 13 – REQUISITOS PARA O EXERCÍCIO DA FUNÇÃO DE AVALIADOR EXTERNO         | 13 |
| IMAGEM 14– ESTADO VÁLIDO                                                       | 14 |
| IMAGEM 15– REENCAMINHAR UM DOCENTE PARA A ESCOLA ONDE EXERCE FUNÇÕES           | 14 |
| IMAGEM 16– CONFIRMAR REENCAMINHAMENTO                                          | 14 |
| IMAGEM 17 – ESTADO REENCAMINHADO                                               | 15 |
| IMAGEM 18– REVERSÃO DE DOCENTES SUBMETIDOS                                     | 15 |
| IMAGEM 19 – INTRODUÇÃO DE NOVOS DOCENTES                                       | 15 |
| IMAGEM 20 – PESQUISA DE NOVO DOCENTE A INSERIR                                 | 16 |
| IMAGEM 21 – INSERIR NOVO DOCENTE                                               | 16 |
| IMAGEM 22- MENU DA APLICAÇÃO                                                   | 17 |
| IMAGEM 23- JANELA DE PESQUISA DE AVALIADORES EXTERNOS DO CFAE                  | 17 |
| IMAGEM 24 - ACESSO AO HORÁRIO DO AVALIADOR EXTERNO                             | 18 |
| IMAGEM 25 - MENU DA APLICAÇÃO                                                  | 18 |
| IMAGEM 26- INÍCIO DO PEDIDO DE ESCUSA                                          | 18 |
| IMAGEM 27- FUNDAMENTAÇÃO DO PEDIDO DE ESCUSA                                   | 19 |
| IMAGEM 28 - INSERIR ANEXOS À FUNDAMENTAÇÃO                                     | 19 |
| IMAGEM 29- SUBMISSÃO FINAL DO PEDIDO DE ESCUSA                                 | 19 |

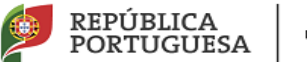

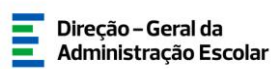

1

## Enquadramento

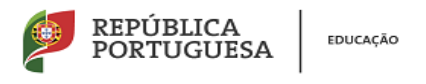

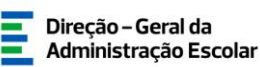

- 1. Enquadramento
- 1.1 Objetivo

O presente documento reúne a informação necessária à utilização da aplicação informática SIGRHE disponibilizada pela Direção-Geral da Administração Escolar (DGAE) para cumprimento do estipulado no artigo 2.º do Despacho normativo n.º 24/2012, de 26 de outubro.

1.2 Contactos Úteis

<u>Centro de Atendimento Telefónico</u> - CAT - 213 943 480, todos os dias úteis, entre as 10:00 horas e as 17:00 horas.

- 1.3 Abreviaturas
- CAT Centro do Atendimento Telefónico
- DGAE Direção-Geral da Administração Escolar

Os ecrãs disponibilizados neste manual são ilustrativos da aplicação, podendo conter ligeiras diferenças face aos ecrãs finais a disponibilizar.

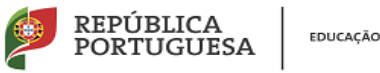

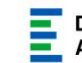

Direção - Geral da Administração Escolar

# 2

## Instruções de Utilização do **SIGRHE**

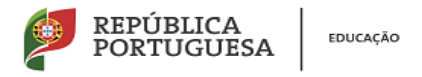

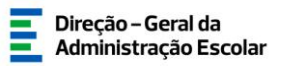

### 2. Instruções de utilização do SIGRHE

#### 2.1 Acesso à aplicação - utilizadores registados

A aplicação encontra-se disponível no Portal da DGAE, na opção Iniciar Sessão ou através do endereço: <u>https://sigrhe.dgae.mec.pt/</u>.

Para aceder à aplicação, o utilizador deverá introduzir o Nº de utilizador e a respetiva Palavrachave.

Se os dados acima indicados estiverem corretos o utilizador irá aceder ao SIGRHE.

#### 2.2 Funcionamento Geral do SIGRHE

As instruções gerais de funcionamento do SIGRHE encontram-se no Manual de Utilização Geral do SIGRHE, disponível na área DOCUMENTAÇÃO, após autenticação do utilizador.

| Open ERP<br>Geral Bituação professional Hestórico (situação p                                                                                                    | Volter & pógice Intice]   Estodure de Menur   Altere Palave-bare<br>ROFESSIONA)                                                                                                    | Signe Interativ<br>Gestão de Recu<br>Humanos da Edu                                                                                                    | vo de<br>ursos<br>ucação |
|----------------------------------------------------------------------------------------------------|----------------------------------------------------------------------------------------------------|----------------------------------------------------------------------------------------------------|--------------------------|
| B<br>C Estanse Intereting de Cestés de Annuese Nomene de Moração e<br>respectos<br>- se o desemb paras um número de altabacidadesente<br>- se o desemb paras um número de altabacidadesente<br>- se o desemb paras<br>- se desembo<br>- se desembo<br>- se desem | EM-VINDO AO SIGRIE:<br>as formear às fastés em instrumente que genité a gestió integrada des seus neurose homanos. Esta formemente aerà enviquestés<br>is a trabalista des agins accusantes à gestió de trabassi de los des con non outlandor:<br>(accidante su homane à trabassi en a gestió para o alter, nonce processe à vallagité en maene, demonando a una estimplie<br>trabassi en la contra esta de la trabas;<br>(accidante al 24 homan;<br>de no pode demonar al 24 homan;<br>de a policies; | INFORMACOES  A Avid Intertime FOE no brewset Safat  A Avid Intertime FOE no brewset Safat  A Avid Intertime FOE no brewset Intertex  A Avid Intertime FOE no brewset Intertex  A Avid Intertime FOE no brewset  A Avid Intertime Contraction Contracted on Excelor Contagen de  Safat  A Safat  A Avid Intertime Contracted on Excelor  A Avid Intertime Contracted on Excelor |                          |
| CERA     CERA                                                                                                    | 014<br>Inden                                                                                                    | DOCUMENTICAD<br>Studies Result de Internetione Reconsiste de Graduater<br>Marca de La Contractione - Reconsiste de Conditator Bestin<br>Marca de Internetione - a tenerar de la Conditator Bestina de<br>Contras Marca de Statuto de La Conditator Bestina de<br>Statuto de Statuto de Statuto de la Conditator Bestina<br>1970 - Statuto de Intervisión - Aperticamento de Conditator<br>Marca de Derosyste - Aperticamento de Conditator<br>Reconsiste Contras Resultant - 2016 (filose para Atra e de Neterol<br>2017) - Recent de Utilizador USTREMO - Concerno Recional 2013<br>2013 - Reveal de utilizador USTREMO - Concerno Recional 2013<br>2014 - Marca de utilizador USTREMO - Concerno Recional 2013                                                                                                    |                          |
| HISTÓRICO (SITUAÇÃO PR<br>- 2012/2013<br>- 2012/2013<br>- 2012/2013                                                                                                    | OFISSIONAL)                                                                                                    |                                                                                                    |                          |

Imagem 1- Ecrã inicial

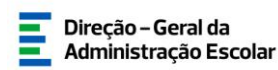

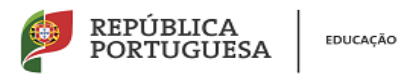

3

## Instruções de Utilização da Aplicação Bolsa de Avaliadores Externos

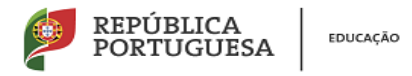

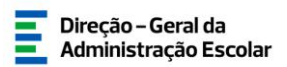

## 3. Utilizadores da aplicação "Bolsa de Avaliadores Externos"

A aplicação "Bolsa de Avaliadores Externos" destina-se a agilizar o processo de constituição e atualização da bolsa de avaliadores externos da dimensão científica e pedagógica.

Simultaneamente, constitui uma forma expedita de os docentes requererem escusa da função de avaliadores externos.

Será utilizada por diretores de agrupamentos de escolas e escolas não agrupadas, bem como por diretores de centros de formação de associação de escolas e por avaliadores externos que pretendam pedir escusa dessas funções.

As informações respeitantes a cada docente serão pré-carregadas através da aplicação "Progressão na Carreira", pelo que os diretores das escolas <u>onde estes exercem funções</u> apenas terão que validar ou atualizar a maior parte dos dados constantes na aplicação.

3.1. Diretores de agrupamentos de Escolas/Escolas não agrupadas

#### 3.1.1 – Acesso à aplicação

Após entrada no SIGRHE, o diretor deverá selecionar o separador Situação Profissional.

As funcionalidades do separador selecionado são exibidas num menu, visível no lado esquerdo do ecrã, onde se encontra disponível a opção **Bolsa de Avaliadores Externos.** 

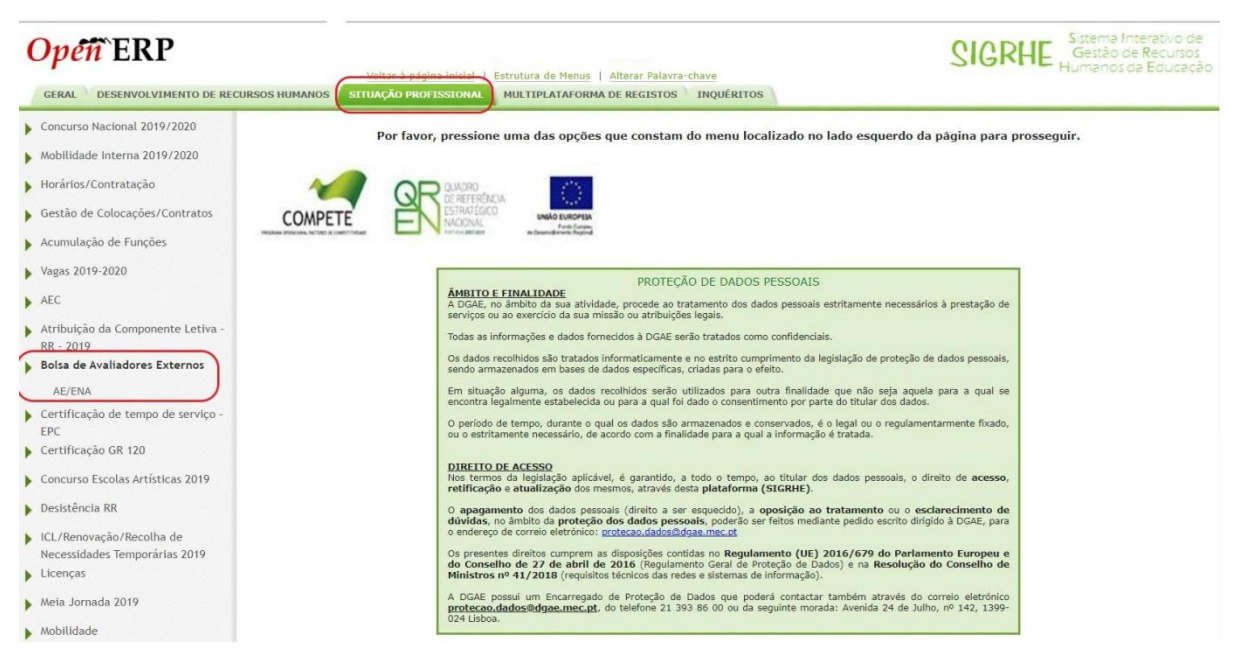

Imagem 2 - Acesso à aplicação Bolsa de Avaliadores Externos

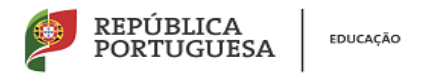

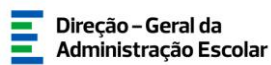

#### 3.1.2 - Validação e introdução de dados

Ao entrar em "Bolsa de Avaliadores Externos - AE/ENA", o diretor terá acesso à lista dos docentes que exercem funções no AE/ENA e que se encontram integrados no 4.º escalão ou superior.

A informação respeitante a cada docente deverá ser completada e validada.

Para isso, o diretor deverá clicar sobre o lápis amarelo que se encontra antes da identificação de cada docente.

| <b>Open</b> ERP                                                     |                           |          |              |                      | Terminar       | sessão                             |           | 2                          | IGR                | LE Sistema<br>Gestão<br>Humano | Interativo<br>de Recur<br>is da Educ |
|---------------------------------------------------------------------|---------------------------|----------|--------------|----------------------|----------------|------------------------------------|-----------|----------------------------|--------------------|--------------------------------|--------------------------------------|
| GERAL DESENVOLVIMENTO DE REG                                        | CURSOS HUMANOS            | AÇÃO PRO | FISSIONAL MU | ILTIPLATAFORMA DE RI | GISTOS INC     | QUÉRITOS                           |           |                            |                    |                                |                                      |
| Concurso Nacional 2019/2020                                         |                           |          | alterse      |                      |                |                                    |           |                            |                    |                                |                                      |
| Mobilidade Interna 2019/2020                                        | Bolsa de Avali            | adore    | s Externos   | 5                    |                |                                    |           |                            |                    |                                |                                      |
| Horários/Contratação                                                | Nº do/a Utilizador/a : No | mC       | NIF :        | Código do AE/ENA :   | Grupo de recru | tamento : Escalão : I              | stado :   | Estado atual               | : Data de          | submissão :                    |                                      |
| Gestão de Colocações/Contratos                                      | Pesquisar Limpar          |          |              |                      |                | •                                  |           | *                          | • De               | a                              |                                      |
| Acumulação de Funções                                               | Bolsa de Avaliadores E    | xternos  | Novo 📇 Ex    | xportar Tudo         |                |                                    |           |                            |                    |                                | de 129 ⊧                             |
| Vagas 2019-2020                                                     | Nº DO/A<br>UTILIZADOR∕A ✿ | NOME \$  |              | NIF \$               | CÓDIGO DO      | GRUPO DE RECRUTAMENTO              | ♦ ESCALÃO | ESTADO 🖨                   | ESTADO<br>ATUAL \$ | DATA DE<br>SUBMISSÃO 🛊         |                                      |
| AEC                                                                 | 010101010                 | AAAAAA   |              | 000000000            | 0000           | 110 - 1º Ciclo do Ensino<br>Básico | 40        | Em<br>preenchimento<br>2/4 |                    |                                | ۵ 🏟                                  |
| <ul> <li>Atribuição da Componente Letiva -<br/>RR - 2019</li> </ul> | 0 101010101               | BBBBBB   |              | 11111111             | 0000           | 110 - 1º Ciclo do Ensino<br>Básico | 100       | Em<br>preenchimento<br>2/4 |                    |                                |                                      |
| Bolsa de Avaliadores Externos                                       | 001001001                 | CCCCC    |              | 000001000            | 000            | 430 - Economia e<br>Contabilidade  | 40        | Em<br>preenchimento        |                    |                                |                                      |
| AE/ENA                                                              |                           |          |              |                      |                |                                    |           | 2/4<br>Em                  |                    |                                |                                      |
| <ul> <li>Certificação de tempo de serviço -<br/>EPC</li> </ul>      | 000100011                 | DDDD     |              | 000000100            | 0000           | 600 - Artes Visuais                | 40        | preenchimento<br>2/4       |                    |                                | + 0                                  |

Imagem 3- Seleção do docente cujos dados se pretende validar

Os dados respeitantes a cada docente encontram-se pré-preenchidos com as informações constantes na aplicação "Progressão na Carreira", devendo o diretor confirmar que se encontram atualizados clicando no botão "Confirmar dados"

| Open ERP                                   | - Terminar sessio                                                          |
|--------------------------------------------|----------------------------------------------------------------------------|
|                                            | Voltar à página inicial   Estrutura de Menus   Alterar Palavra-chave       |
| GERAL DESENVOLVIMENTO DE RE                | CURSOS HUMANOS STUAÇÃO PROFESSIONAL MULTIPLATAFORMA DE REGISTOS INQUÉRITOS |
| Concurso Nacional 2019/2020                | Bolsa de Avaliadores Externos                                              |
| Mobilidade Interna 2019/2020               | Graver                                                                     |
| Horários/Contratação                       |                                                                            |
| Gestão de Colocações/Contratos             | Estado                                                                     |
| Acumulação de Funções                      | Estado : Em preanchimento 2/4                                              |
| Vagas 2019-2020                            | 1. Joenuncação do Ac/ERA                                                   |
| AEC .                                      | 1.2. Designação :                                                          |
| Atribuição da Componente Letiva -          | 2. Identificação do/a Docente                                              |
| RR - 2019<br>Bolsa de Avaliadores Externos | Identificação                                                              |
|                                            | 2.1 N <sup>o</sup> do/a Utilizador/a :                                     |
| ouverse.                                   | 2.2. Nome :                                                                |
| EPC                                        | 2.4. ND Dor Televitines as a                                               |
| Certificação GR 120                        |                                                                            |
|                                            | 2.6. Data Nascimento I                                                     |
| Concurso Escolas Artísticas 2019           | Contacto                                                                   |
| Desistência RR                             | 2.7. Telefone :                                                            |
| ICL/Renovação/Recolha de                   | 2.8. Telemövel :                                                           |
| Necessidades Temporárias 2019              | 2.9. Email :                                                               |
| Licenças                                   | Morada                                                                     |
| Meia Jornada 2019                          | 2.10. Morada :                                                             |
|                                            | 2.11. Localidade :                                                         |
| Mobilidade                                 | 2.12. Código-Postal :                                                      |
| Mobilidade por Doença                      | 3. Tipo e situação profissional do/a docente                               |
| Movimentação de Docentes                   | Tipo do/a docente                                                          |
| Período probatório                         | 3.1. Tipo candidato/a : Quadro de Zona Pedagópica (QZP)                    |
| Permutas                                   | Situação profissional do/a docente                                         |
| PND - Procedimentos concursais             | Cashedon                                                                   |
| PND - Procedimentos Concursais             | Confirmer disclos                                                          |

Imagem 4- Confirmação de dados

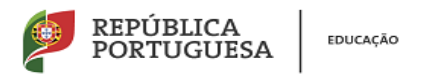

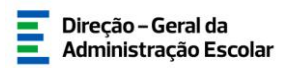

Após a confirmação dos dados referentes à identificação do docente, deverá ser preenchido o quadro 3, referente à sua situação profissional, conforme imagem 5.

| ipo do/a docente                                                                         |                                       |
|------------------------------------------------------------------------------------------|---------------------------------------|
| 3.1. Tipo candidato/a :                                                                  | Quadro de Zona Pedagógica (QZP)       |
| ituação profissional do/a docente                                                        |                                       |
| 3.1.1. Código do AE/ENA de colocação :                                                   |                                       |
| 3.1.2. Designação do AE/ENA de colocação :                                               |                                       |
| 3.2. O/a docente exerce funções neste AE/ENA? :                                          | · · · · · · · · · · · · · · · · · · · |
| 3.3. Grupo de recrutamento :                                                             | 110 - 1º Ciclo do Ensino Básico       |
| 3.4. O/a docente tem qualificação profissional para outro(s) grupo(s) de recrutamento? : |                                       |
| 3.5. Escalão :                                                                           | 20                                    |
| . Requisitos                                                                             |                                       |
| 4.1. É detentor/a de formação em avaliação de desempenho ou supervisão pedagógica :      |                                       |
| 4.2. Tem experiência profissional em supervisão pedagógica 🔍 :                           | 0                                     |
| 4.3. Não tem nenhum dos requisitos anteriores :                                          | 0                                     |
| ontrolo                                                                                  |                                       |
|                                                                                          |                                       |

Imagem 5- Situação profissional

A aplicação "Bolsa de Avaliadores Externos" permite retroceder no preenchimento para alterar informação anterior, caso necessário.

No quadro 3 deverá ser indicado/confirmado:

- Se o docente exerce funções no AE/ENA (3.2.);
- O grupo de recrutamento em que se encontra provido (3.3.);
- No caso de o docente se encontrar a exercer funções no AE/ENA, deverá indicar-se outro grupo de recutamento para o qual o docente possua habilitações (caso se aplique 3.4.);

- <u>No caso de o docente não se encontrar a exercer funções no AE/ENA</u> deverá indicar o motivo, selecionando uma das possibilidades apresentadas (ACIP, LSV...);

| 3. Tipo e situação profissional do/a docente<br>Tipo do/a docente                                                                                                    |                                                          |  |
|----------------------------------------------------------------------------------------------------|----------------------------------------------------------|--|
| 3.1. Tipo candidato/a :<br>Situação profissional do/a docente                                                                                                    | Quadro de Zona Pedagógica (QZP)                          |  |
| <ol> <li>3.1.1. Código do AE/ENA de colocação :</li> <li>3.1.2. Designação do AE/ENA de colocação :</li> <li>3.2. O/a docente exerce funções neste AE/ENA? :</li> </ol> | 121502<br>Agrupamento de Escolas Nº 2 de Abrantes<br>Não |  |
| 3.2.1. Motivo :                                                                                                    | ACIP<br>LSV<br>Mobilade estatutária<br>Dutros            |  |

Imagem 6- Motivos pelos quais o docente não exerce funções na escola

Após a seleção do motivo pelo qual o docente não exerce funções no AE/ENA, surgirá o quadro 5, para que seja anexado o comprovativo da referida justificação.

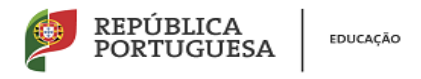

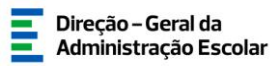

Para anexar o comprovativo deve clicar-se no botão Novo, conforme imagem 7.

| Anexos    | NOME DO FICHEIRO 🖨 |
|-----------|--------------------|
|           |                    |
| Controlo- | 🗇 Confirmar dados  |

Imagem 7 - Anexar documento comprovativo do não exercício de funções no AE/ENA

Em seguida, deve selecionar-se a opção "Documento justificativo", conforme imagem 8.

| Anexos                                                                                                    |                               |      |  |  |
|----------------------------------------------------------------------------------------------------|-------------------------------|------|--|--|
| Submeter Car                                                                                                    | icelar                        |      |  |  |
| Tipo de Anexo :                                                                                                    | Documento justificativo       | • <  |  |  |
| Jados Anexo                                                                                                    |                               | A    |  |  |
| and the second second se | and some first and a standard | obec |  |  |

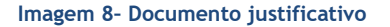

Para anexar o ficheiro com o comprovativo deve clicar-se em "Escolher ficheiro", conforme imagem 9 e, em seguida, em "Submeter".

| Anexos              |                         |  |  |
|---------------------|-------------------------|--|--|
| Submeter Car        | celar                   |  |  |
| Tipo de Anexo :     | Documento justificativo |  |  |
| Dados Anexo         |                         |  |  |
| Escolher ficheiro C | omprovativo.jpg         |  |  |
| Nome do ficheiro :  | Comprovativo.jpg        |  |  |

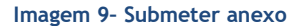

Após a submissão do ficheiro com o comprovativo, os dados deverão ser confirmados e, em seguida, submetidos, conforme imagens abaixo.

|                             |                             | NOME DO FICHEIRO 🚖 |          |
|-----------------------------|-----------------------------|--------------------|----------|
|                             | Documento justificativo     | Comprovativo.jpg   |          |
|                             |                             |                    |          |
|                             | Controlo                    |                    |          |
|                             | Retroceder no preenchimento | Confirmar dados    |          |
| Controlo                    |                             |                    |          |
| Retroceder no preenchimento | Palavra-Chave :             |                    | Submeter |

Imagem 10- Confirmação e submissão de dados

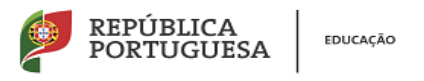

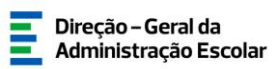

Na lista de docentes do AE/ENA, este docente passará ao estado de "Submetido" "Inválido" e não poderá integrar a bolsa de avaliadores externos do CFAE ao qual o AE/ENA se encontra associado.

|                |                                      |                             | 2/7       |          |                        |       |
|----------------|--------------------------------------|-----------------------------|-----------|----------|------------------------|-------|
| 0 002000000704 | <u>Калалалалайкакалалалалалалала</u> | 0000010000 0000000          | Submetido | Inválido | 03/01/2020<br>14:53:19 | 🥱 🌳 😣 |
|                |                                      | Imagem 11 - Estado inválido | -         |          |                        |       |

No caso de o docente se encontrar a exercer funções no AE/ENA deve ser selecionada a opção "Sim", no quadro 3 da aplicação, conforme imagem 12.

| 3.1. Tipo candidato/a :                                                                  | Quadro de Escola (QE) / Quadro de Agrupamento (QA)  |      |
|------------------------------------------------------------------------------------------|-----------------------------------------------------|------|
| Situação profissional do/a docente                                                       | Quanto de Escolo (QE) / Quanto de Agraphimento (QA) |      |
| 3.1.1. Código do AE/ENA :                                                                |                                                     |      |
| 3.1.2. Designação do AE/ENA de provimento :                                              |                                                     |      |
| 3.2. O/a docente exerce funções neste AE/ENA? :                                          | Sim                                                 |      |
| 3.3. Grupo de recrutamento :                                                             | 110 - 1º Ciclo do Ensino Básico                     | - 3  |
| 3.4. O/a docente tem qualificação profissional para outro(s) grupo(s) de recrutamento? : |                                                     | - 10 |
| 3.5. Escalão :                                                                           | 100                                                 |      |
| 4. Requisitos                                                                            |                                                     |      |
| 4.1. É detentor/a de formação em avallação de desempenho ou supervisão pedagógica :      |                                                     |      |
| 4.2. Tem experiência profissional em supervisão pedagógica 👀 : 🛙                         |                                                     |      |
| 4.3. Não tem nenhum dos requisitos anteriores :                                          |                                                     |      |
| Controlo                                                                                 |                                                     |      |
| Construction of the second second                                                        | Conflorence destan                                  |      |

Imagem 12- Situação profissional do docente

Em seguida, deve indicar-se se o docente é detentor de qualificação profissional para outro grupo de recrutamento para além daquele em que se encontra provido em lugar de quadro.

O quadro seguinte diz respeito aos requisitos necessários para o exercício de funções de avaliador externo e permite a seleção de mais do que uma opção, conforme imagem 13.

| <ul> <li>4. Requisitos-</li> <li>4.1. É detentor/a de formação em avaliação de desempenho ou supervisão pedagógica : </li> <li>4.2. Tem experiência profissional em supervisão pedagógica </li> <li>: </li> <li>4.3. Não tem nenhum dos requisitos anteriores : </li> </ul> |                   |
|----------------------------------------------------------------------------------------------------|-------------------|
| Controlo<br>Retroceder no preenchimento                                                                                                    | 🗢 Confirmar dados |

Imagem 13 - Requisitos para o exercício da função de avaliador externo

Após o preenchimento do quadro 4, é necessário confirmar os dados e anexar o horário do docente, seguindo o processo indicado relativamente ao anexo de documento justificativo do não exercício de funções na escola (pp.11 e 12).

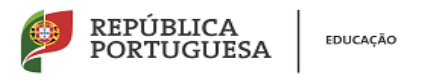

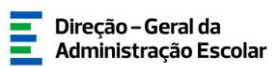

Na lista de docentes do AE/ENA, o docente passará ao estado de "Submetido" e "Válido", pelo que passará a integrar a bolsa de avaliadores externos do CFAE ao qual o AE/ENA se encontra associado.

|           |              |                |                                    |     | 3/4       |        |                        |   |  |
|-----------|--------------|----------------|------------------------------------|-----|-----------|--------|------------------------|---|--|
| 0 0000077 | AAAAAAAAAAAA | 000000 (000000 | 110 - 1º Ciclo do Ensino<br>Básico | 100 | Submetido | Válido | 03/01/2020<br>14:00:00 | - |  |
|           |              |                |                                    |     | Em        |        |                        |   |  |
|           |              |                |                                    |     |           |        |                        |   |  |
|           |              |                |                                    |     |           |        |                        |   |  |
|           |              |                |                                    |     |           |        |                        |   |  |

Imagem 14- Estado válido

No caso de na lista de docentes do AE/ENA constar um docente que nele não exerça funções, o diretor deverá clicar na seta verde que se encontra no lado direito do ecran, conforme imagem abaixo, para reencaminhar o docente para o AE/ENA em que este exerce, efetivamente, funções.

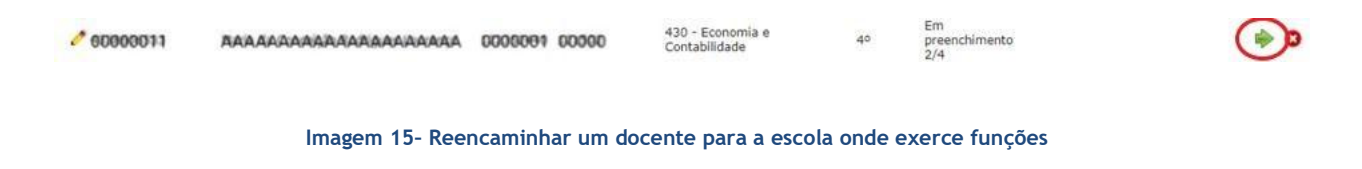

Em seguida, o reencaminhamento deve ser feito para o referido AE/ENA, indicando-se o motivo do reencaminhamento, conforme imagem 16.

| Confirmar Reencaminhamento                               |
|----------------------------------------------------------|
| Identificação do/a Avaliador/a-                          |
| Nº do/a Utilizador/a :                                   |
| Nome :                                                   |
| Indicação de AE/ENA                                      |
| Código do AE/ENA : Agrupamento de Escolas n.º 2 de Elvas |
| Motivo do Reencaminhamento                               |
| Motivo : Mobilidade interna                              |
| Palavra-chave                                            |
| Palavra-chave : •••••••                                  |
| Confirmação Reencaminhamento                             |
| Cancelar Confirmar Reencaminhamento                      |

Imagem 16- Confirmar reencaminhamento

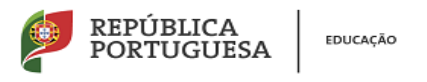

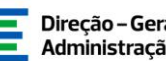

Com a confirmação do reencaminhamento, o estado do docente surgirá na lista como "Reencaminhado" e a indicação/confirmação dos seus dados passará a ser da responsabilidade do AE/ENA para o qual foi reencaminhado.

|           |               |                          |                     |    | ~ ~           |
|-----------|---------------|--------------------------|---------------------|----|---------------|
| 000000000 | AAAAAAAAAAAAA | 00001:00 00:000          | 600 - Artes Visuais | 40 | Reencaminhado |
|           |               |                          |                     |    | Fin           |
|           |               |                          |                     |    |               |
|           |               |                          |                     |    |               |
|           |               |                          |                     |    |               |
|           | lana          | nom 47. Este de nomeno   | ta ha da            |    |               |
|           | Ima           | genn 17 - Estado reencam | unnauo              |    |               |

Os dados dos docentes poderão ser alterados enquanto a aplicação se encontrar aberta para preenchimento pelos diretores.

Para isso deve ser usada a seta amarela que se encontra do lado direito do ecran, conforme imagem 18.

| 0 60000077 | AAAAAAAAAAAA | 0000044P 00000 | 110 - 1º Ciclo do Ensino<br>Básico | 100 | Submetido | Válido | 03/01/2020<br>14:00:00 | ۵ 🔶 |
|------------|--------------|----------------|------------------------------------|-----|-----------|--------|------------------------|-----|
|            |              |                |                                    |     |           |        |                        |     |

Imagem 18- Reversão de docentes submetidos

No caso de a lista de docentes não se encontrar completa, poderão ser introduzidos os dados referentes a novos docentes clicando no botão Novo, conforme imagem 19.

| Opén ERP                                                                         |                                             | Voltar à página inicial | Estrutura de Menus   Al | Terminar<br>terar Palavra-cha | sessão<br>IVe<br>MIÉRITOS                                     |         | 2                                       | IGR           | Sistema Interativo<br>Gestão de Recur<br>Humanos da Educ |
|----------------------------------------------------------------------------------|---------------------------------------------|-------------------------|-------------------------|-------------------------------|---------------------------------------------------------------|---------|-----------------------------------------|---------------|----------------------------------------------------------|
| Concurso Nacional 2019/2020     Mobilidade Interna 2019/2020                     | Bolsa de Avalia                             | adores Exterr           | 105                     |                               | ALLET OS                                                      |         |                                         |               |                                                          |
| <ul> <li>Horários/Contratação</li> <li>Gestão de Colocações/Contratos</li> </ul> | Nº do/a Utilizador/a : Nor                  | mCi NIF:                | Código do AE/ENA        | Grupo de recru                | tamento : Escalão : Es                                        | tado :  | Estado atual :                          | Data de<br>De | submissão :<br>a                                         |
| <ul> <li>Acumulação de Funções</li> <li>Marca 2010 2020</li> </ul>               | Pesquisar Limpar<br>Bolsa de Avaliadores Ep | xternos Novo 6          | Exportar Tudo           | CÓDIGO DO                     |                                                               | ESCALÃO |                                         | ESTADO        |                                                          |
| <ul> <li>Vagas 2019-2020</li> <li>AEC</li> </ul>                                 | UTILIZADOR/A \$                             |                         | NIF \$                  | AE/ENA \$                     | GRUPO DE RECRUTAMENTO :<br>110 - 1º Ciclo do Ensino<br>Básico | 40      | ESTADO \$<br>Em<br>preenchimento<br>2/4 | ATUAL \$      | SUBMISSÃO 🖨                                              |
| <ul> <li>Atribuição da Componente Letiva -<br/>RR - 2019</li> </ul>              | / 101010101                                 | BBBBBB                  |                         | 0000                          | 110 - 1º Ciclo do Ensino<br>Básico                            | 100     | Em<br>preenchimento<br>2/4              |               | + 0                                                      |
| Bolsa de Avaliadores Externos<br>AE/ENA                                          | 001001001                                   | ccccc                   | 000001000               | 000                           | 430 - Economia e<br>Contabilidade                             | 40      | Em<br>preenchimento<br>2/4              |               | ÷ 0                                                      |
| <ul> <li>Certificação de tempo de serviço -<br/>EPC</li> </ul>                   | 000100011                                   | DDDD                    | 000000100               | 0000                          | 600 - Artes Visuais                                           | 40      | Em<br>preenchimento<br>2/4              |               | + 0                                                      |
| Certificação GR 120                                                              | 000200000                                   | EEEEE                   | 01000000                | 0000                          | 600 - Artes Visuais                                           | 60      | preenchimento<br>2/4                    |               | ÷ 0                                                      |
| Concurso Escolas Artísticas 2019                                                 |                                             |                         |                         |                               | 230 - Matemática e Ciências<br>da Natureza                    | 70      | preenchimento<br>2/4                    |               | ÷ 0                                                      |

Imagem 19 - Introdução de novos docentes

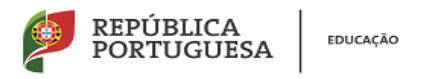

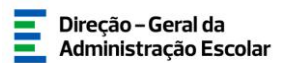

O docente a inserir na lista deve ser pesquisado no campo 2, conforme consta na imagem 20.

| Bolsa de Avaliadores Externos            |                 |
|------------------------------------------|-----------------|
| Gravar                                   | 🗧 4 - de 58 🕨 🦗 |
| ıEstado                                  |                 |
| Estado : Em preenchimento 1/4            | •               |
| 1. Identificação do AE/ENA-              |                 |
| 1.1. Código do AE/ENA : 9999999          |                 |
| 1.2. Designação : Agrupamento de Escola: |                 |
| 2. Identificação do/a Docente            |                 |
| 2.1 Nº do/a Utilizador/a :               | ¢. 8            |
| Controlo                                 |                 |
| Confirmar dados                          |                 |
|                                          |                 |

Imagem 20 - Pesquisa de novo docente a inserir

A pesquisa do docente pode ser feita com o seu n.º de utilizador SIGRHE, o seu NIF, o seu BI ou CC.

Em seguida, deve clicar-se sobre o nome do docente e clicar em confirmar dados, conforme imagem 21.

| 10 Litilizador :                                                                                                    | NTE                           | Nº Identificação |                    |                                                                                                    |
|----------------------------------------------------------------------------------------------------|-------------------------------|------------------|--------------------|----------------------------------------------------------------------------------------------------|
|                                                                                                    | NIF .                         |                  | -                  |                                                                                                    |
| Pesquisar Fechar                                                                                                    |                               |                  |                    |                                                                                                    |
| Dados de Trabalhador                                                                                                    |                               |                  |                    | <pre>(( ( 1 - 1 de 1 ) ))</pre>                                                                                                    |
| Nº UTILIZADOR                                                                                                    | NOME 🖨                        | NIF 🖨            | Nº IDENTIFICAÇÃO 🚖 |                                                                                                    |
| 0408530008                                                                                                    | ралалдалкалакалалалалалалалал | 00000430000      | 30228999           | ×                                                                                                    |
|                                                                                                    | F .                           |                  |                    | (i < 1 - 1 de 1 → ))                                                                                                    |
| Bolsa de Avallado<br>Gravar                                                                                                    | ores Externos                 |                  |                    | ≪                                                                                                    |
| Bolsa de Avaliado<br>Gravar                                                                                                    | ores Externos                 |                  |                    | ≪ ∢ - de 134 ≯ ₩                                                                                                    |
| BOISA de Avallado<br>Gravar<br>Estado<br>Estado : Em preenchimento 1                                                                                                    | 1/4                           |                  |                    | ≪ ∢ - de 134 ≽ ⊮                                                                                                    |
| Estado<br>Estado : Em preenchimento 1<br>1. Identificação do AE/ENA                                                                                                    | 1/4                           |                  |                    | ( ( - de 134 ≯ ))                                                                                                    |
| BOISA de AVAIIAdo<br>Gravar<br>Estado<br>Estado : Em preenchimento 1<br>1. Identificação do AE/ENA<br>1.1. código do AE/ENA :                                                                                           | 1/4                           |                  |                    | <pre>(( &lt; - de 134 ▶ ))</pre>                                                                                                    |
| Estado<br>Estado : Em preenchimento 1<br>1. Identificação do AE/ENA<br>1.1. Código do AE/ENA :<br>1.2. Designação : Agrupa                                                                                              | 1/4<br>amento de Escolas de   |                  |                    | (4) 4 - de 134 ▶ ))                                                                                                    |
| Estado<br>Estado Estado Estado : Em preenchimento 1<br>1. Identificação do AE/ENA<br>1.1. Código do AE/ENA :<br>1.2. Designação : Agrupa<br>2. Identificação do/a Docente                                               | 1/4<br>amento de Escolas de   |                  |                    | (( ( - de 134 ) ))                                                                                                    |
| Estado<br>Estado<br>Estado : Em preenchimento 1<br>1. Identificação do AE/ENA<br>1.1. Código do AE/ENA :<br>1.2. Designação : Agrupa<br>2. Identificação do/a Docente-<br>2.1 Nº do/a Utilizador/a : AAAASA             | I/4 amento de Escolas de      |                  |                    | (( ( - de 134 ) ))<br>(( ( - de 134 ) ))<br>(( ( ( ) ))<br>(( ( ) ))<br>(( ) ))<br>(( ) )))(( )))(( )))(( )))(( )))(( )))(( )))(( )))(( )))(( )))(( |
| Estado<br>Estado<br>Estado : Em preenchimento 1<br>1. Identificação do AE/ENA<br>1.1. Código do AE/ENA :<br>1.2. Designação : Agrupa<br>2. Identificação do/a Docente-<br>2.1 Nº do/a Utilizador/a : ATARRA<br>Controlo | I/4 amento de Escolas de      |                  |                    | (4 4 - de 134 ▶ ))                                                                                                    |

Imagem 21 - Inserir novo docente

Os dados do novo docente inserido deverão ser preenchidos:

- Quadro 3 Situação Profissional
- Quadro 4 Requisitos
- Quadro 5 Anexar horário do docente,

conforme descrito anteriormente.

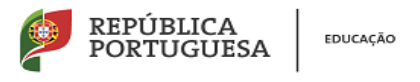

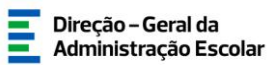

#### **3.2. Diretores de CFAE**

#### 3.2.1 – Acesso à aplicação

Após entrada no SIGRHE, o diretor do centro de formação deverá selecionar o separador Situação Profissional.

As funcionalidades do separador selecionado são exibidas num menu, visível no lado esquerdo do ecrã, onde se encontra disponível a opção **Bolsa de Avaliadores Externos.** 

| • | Bolsa de Avaliadores Externos |
|---|-------------------------------|
|   | CFAE                          |
|   |                               |

Imagem 22- Menu da aplicação

#### 3.2.2 - Consulta da bolsa dos avaliadores externos do CFAE

Para consultar os dados dos docentes que integram a Bolsa de Avaliadores Externos do CFAE diretor tem de selecionar a opção CFAE no menu lateral.

Em seguida terá acesso aos dados dos docentes e a pesquisa poderá ser efetuada, conforme as informações que se pretenderem obter, selecionando o separador correspondente.

| Concurso Nacional 2019/2020  | Bolsa de Avaliadores Externos               |                    |                                                                                                    |                          |           |
|------------------------------|---------------------------------------------|--------------------|----------------------------------------------------------------------------------------------------|--------------------------|-----------|
| Mobilidade Interna 2019/2020 | Nº do/a Utilizador/a : Nome : NIF :         | Código do AE/ENA : | Grupo de recrutamento : E                                                                                 | scalão : Estado :        | Es        |
| Horários/Contratação         | 6310022180                                  |                    |                                                                                                    |                          | ~         |
| Acumulação de Funções        | Pesquisar Limpar                            |                    | 100 - Educação Pre-Escolar<br>110 - 1º Ciclo do Ensino Básico<br>120 - Inglês (1º ciclo do Ensino Básico) |                          |           |
| AEC                          | Bolsa de Avaliadores Externos Exportar Tudo |                    | 200 - Português e Estudos Sociais/Históri<br>210 - Português e Francês<br>220 - Português e Inglês        | ia<br>PE RECRUTAMENTO \$ | ESCALÃO 🖨 |

Imagem 23- Janela de pesquisa de avaliadores externos do CFAE

Cada avaliador externo tem a indicação do estado atual de submissão, pelo diretor do AE/ENA:

| -Inválido - informa que o avaliador externo   | Estado atual : E | não está disponível |
|-----------------------------------------------|------------------|---------------------|
| -Inválido apos despacho - o pedido de escus   | a foi deferido   |                     |
| -Válido - o docente reúne as condições para   | ser avaliador ex | terno               |
| -Válido após despacho - O pedido de escusa    | foi indeferido   |                     |
| -Revertido - Situação em análise pelo diretor | -                |                     |
|                                               |                  |                     |

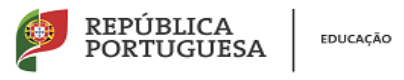

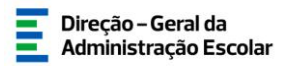

Ao clicar sobre o avaliador externo o diretor do CFAE pode consultar a situação

profissional e os requisitos do docente que foram validados pelo AE/ENA, assim como o seu horário escolar.

| <ol> <li>Tipo e situação profissional do/a docente</li> </ol>                       |                                                    |
|-------------------------------------------------------------------------------------|----------------------------------------------------|
| Tipo do/a docente                                                                   |                                                    |
| 3.1. Tipo candidato/a                                                               | Quadro de Escola (QE) / Quadro de Agrupamento (QA) |
| situação profissional do/a docente                                                  |                                                    |
| 3.1.1. Código do AE/ENA                                                             |                                                    |
| 3.1.2. Designação do AE/ENA de provimento                                           |                                                    |
| 3.2. 0/a doonte exerce funções neste AE/ENA?                                        | Sim                                                |
| 3.3. Grupo de recrutamento                                                          | 250 - Educação Musical                             |
| 3.4. O/a docente tem qualificação profissional para outro(s) grupo(s) de recrutamen | Sim                                                |
| 3.4.1. Qual                                                                         | 100 - Educação Pré-Escolar                         |
| 3.5. Escalão                                                                        | 6*                                                 |
| I. Requisitos                                                                       |                                                    |
| 4.1. É detentor/a de formação em avaliação de desempenho ou supervisão pedagógica : | Ø                                                  |
| 4.2. Tem experiência profissional em supervisão pedagógica 👔 :                      | Ø                                                  |
| 4.3. Não tem nenhum dos requisitos anteriores :                                     |                                                    |
| i, Anexos                                                                           |                                                    |
| Anexos                                                                              |                                                    |
| TIPO DE ANEXO O                                                                     | NOME DO FICHEIRO \$                                |
| Horário escolar do/a docente                                                        | 0.pdf                                              |

Imagem 24 - Acesso ao horário do avaliador externo

#### 3.3. Docentes avaliadores externos - pedido de escusa

#### 3.3.1 – Acesso à aplicação

Após entrada no SIGRHE, o docente deverá selecionar o separador Situação Profissional.

As funcionalidades do separador selecionado são exibidas num menu, visível no lado esquerdo do ecrã, onde se encontra disponível a opção Bolsa de Avaliadores Externos.

| olsa de Avalladores Externo |
|-----------------------------|
| Pedido de Escusa            |
|                             |

#### Imagem 25 - Menu da aplicação

#### 3.3.2 - Pedido de escusa

O pedido de escusa inicia-se através do separador Pedido de Escusa carregando no botão Novo.

| Acumulação de Funções         | Bolsa de Avaliadores Externos - Pedido de Escusa Novo                           |
|-------------------------------|---------------------------------------------------------------------------------|
| AEC                           | Nº UTILIZADOR∕A ♦ NOME ♦ NIF ♦ CÓDIGO DO AE/ENA DE PROY MENTO ♦ CÓDIGO DO AE/EN |
| Bolsa de Avaliadores Externos |                                                                                 |
| Pedido de Escusa              |                                                                                 |

#### Imagem 26- Início do pedido de escusa

Em seguida terá acesso ao formulário a preencher.

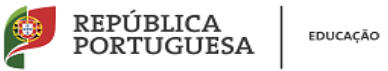

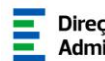

Os campos Tipo de candidato/a, Grupo de recrutamento de provimento e Escalão são preenchidos de forma semiautomática, devendo o utilizador escolher uma opção de resposta entre as hipóteses que lhe são propostas

Para prosseguir carregue no botão

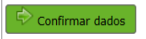

Em seguida terá acesso ao campo Pedido de escusa, a preencher com a fundamentação para o referido pedido.

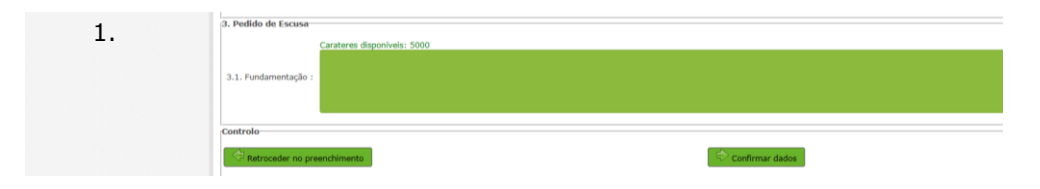

Imagem 27- Fundamentação do Pedido de Escusa

Os dados registados podem ser modificados através do botão

Após fundamentar o pedido de escusa o utilizador pode anexar os ficheiros que considerar necessários para completar a fundamentação do pedido de escusa.

Para o efeito carrega no botão Novo e seleciona o ficheiro a anexar.

| NOME DO FICHEIRO 🖨 |  |  |  |
|--------------------|--|--|--|
| •                  |  |  |  |
|                    |  |  |  |
|                    |  |  |  |
|                    |  |  |  |
|                    |  |  |  |
|                    |  |  |  |
|                    |  |  |  |

Imagem 28 - Inserir anexos à fundamentação

Após a inserção do(s) anexo(s) o utilizador tem de confirmar os dados carregando no botão Confirmar dados.

Em seguida, o utilizador tem de inserir a sua Palavra-Chave e Submeter os dados.

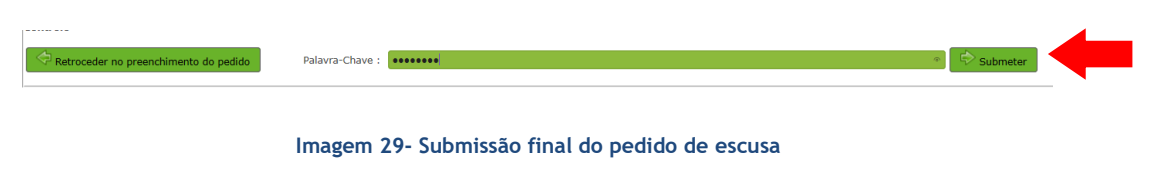

Obrigada pela colaboração.

Susana Castanheira Lopes